## How to approve the purchase application

After the purchase application is submitted, according to the approval process, the document will be transferred to the approver's workbench for approval.

You can log in to the website of OLSaaS. In workbench Interface, you can operate according to the following steps 1-6(take "spare parts" as an example):

|        |                                                                                                    | Workbench (9896) Ve                                                                                                    | essel Monitor                          | Find Help                                                |                                   |                                       |                                     | Switching S       | ystem 👻 🚨 |  |  |  |
|--------|----------------------------------------------------------------------------------------------------|----------------------------------------------------------------------------------------------------|----------------------------------------|----------------------------------------------------------|-----------------------------------|---------------------------------------|-------------------------------------|-------------------|-----------|--|--|--|
|        | To-do List Overall Warning Popups Settin                                                                                                    | ig>                                                                                                    |                                        |                                                          |                                   |                                       |                                     |                   |           |  |  |  |
| 1      | Workflow Task All (204) Approve (17) Execute (17)                                                                                                    | Accept (170)<br>6<br>Approve<br>PUR<br>Apply<br>1.Log in to the website of<br>and click "Workflow Task                                                                                                    | OLSaaS,ente<br>→Approve→               | Waiting Task الا ۹۹<br>r workbench int<br>Purchase Appli | 692) Due (<br>erface k<br>cation( | 649) Overdue<br>by defaul<br>Fo Be Ap | e (9013)<br>t,<br>proved)"          |                   |           |  |  |  |
| •      |                                                                                                    | Workbench Ossa Vessel Monitor                                                                                                    | Find Help                              |                                                          |                                   | Switching Sy                          | rstem + Ω <sup>®</sup> β\$          | 0                 | Gao Yin   |  |  |  |
| *      | To-do List 6 Spare Parts 3 Marine Stores 3 Oil 0                                                                                                    |                                                                                                    |                                        |                                                          | Pur                               | chase Appl. $	imes$                   | Filter* Keyw                        | ords              | Q         |  |  |  |
| P      | Purchise Application Parts Application Parts Application Reproduction Parts Application Parts Application Parts Parts Application Parts Parts Pa | 2. Click the target document to be appreciate the second second sec | oved to enter t                        | he lower interface.                                      | ;<br>bly date/Pla                 | ice, purchas                          | e plan type", etc                   |                   |           |  |  |  |
| v      | essel: Fram                                                                                                    | Appl. Dept.: Engine Dept.                                                                                                    | Appl. Dept.: Engine Dept. Purchasing 7 |                                                          |                                   |                                       |                                     | Type: Spare Parts |           |  |  |  |
| A      | ppl.Date: 2023-06-28                                                                                                    | Supply Date*: 2023-07-28                                                                                                    |                                        | Supply P                                                 | lace <sup>®</sup> : sha           | nghai                                 | +                                   |                   |           |  |  |  |
| P      | riority Level: Normal 🔹 🖌                                                                                                    | Purchase Plan Type : Monthly Purchase                                                                                                    | -                                      | Purchase                                                 | Modes ① :                         | Ashore Inquir                         | ry 🔹 🔶                              |                   |           |  |  |  |
| P      | urchase Reason: monthly purchase Iumber of Items urchased: 2 Add Purchase Item ← 3. Add                                                                                                    | ccording to the permission, new purchase items                                                                                                    | s can be addec                         | here                                                     |                                   |                                       | Item                                | Price Type        | Ŧ         |  |  |  |
|        | Appl.Ite Spare Parts Name Code/Specificati Cor                                                                                                    | nponents/Pos Eqpt. Name/Type/Manufactu Spares Description                                                                                                    | Unit<br>Unit                           | Stock Status                                             | Appl. Qty                         | Approved Qty                          | Appl. Remarks<br>Batch Modification | Creator           | Operation |  |  |  |
|        | Safety Valve Complete ① P91103-0018-01 00                                                                                                    | mponents: 自<br>畅心潮水冷却原   原 / 2C150 VIB2 / 汉姆沃斯<br>skion No                                                                                                    | Piece                                  | Current Stock 9; Unre<br>ceived 0<br>(Minimum 2; Max20)  | 10 🔊                              | 10 🕼                                  | Please enter remar                  | Mika              |           |  |  |  |
|        | 2 Extra large cylindrical pin Con<br>0 Extra large cylindrical pin M99 %                                                                                                    | nponents: 法<br>词滑油喷嘴     柴油机 / M20 / Mak<br>ition No.; 16                                                                                                    | Piece                                  | Current Stock 0; Unre<br>ceived 0<br>(Minimum 0; Max0)   | 10 9                              | 10 🗭                                  | Please enter remar                  | Mika              |           |  |  |  |
| A<br>T | ttachment: (This attachment is only used as the internal appli<br>Upload Attachment<br>he size of a single uploaded file cannot exceed 1GB.                                                                                                    | cation document of the company and the supplier cannot receive $t_{\rm c}$ , Vi                                                                                                    | ew item purch                          | ase history as need                                      | led, mo                           | dify appro                            | val quantity, a                     | nd fill in        | remarks   |  |  |  |
| 1      | Fask Progress                                                                                                    | 5. Perform correspond                                                                                                    | ding operation                         | s based on the act                                       | ual audit                         | situation                             | Comment                             | Accepted          | Reject    |  |  |  |

## Description:

If it is a "approval rejected" document, you can directly click on the red font at the bottom left of the "Purchase Management  $\rightarrow$  Purchase Application" interface to view the approved rejected purchase application form, as shown in the following figure:

| pair Management >                   | Spi  | are Parts Mari    | ne Stores        | Oil            |                                                                                                    |            |          |                     |                  |                  |                           |
|-------------------------------------|------|-------------------|------------------|----------------|----------------------------------------------------------------------------------------------------|------------|----------|---------------------|------------------|------------------|---------------------------|
| ock Management 🔿                    | + Ad | id Appl. 🕼 Appl.Q | ty Limited →     | Purchase Recor | d Stock Warning List(2)                                                                                  |            | Hide Oth | ner's Drafts Purcha | se Plan Type 🗸 🗸 | Keywords Searchi | ng Q Reset S              |
| rchasing ~                          | No.  | Appl.Name         | Dept. 👻          | Appl.Date      | Purchase Content                                                                                         | Supply Di  | Supply P | Purchase Modes 👻    | Priority Level 👻 | Rejected         | Operation                 |
| Purchase<br>Application             | 1    | PA-P23062807      | Deck Dep<br>t.   | 2023-06-28     | Type / Property: Spare Parts / M<br>onthly Purchase<br>Number of Items Purchased: 2<br>Equipment: 泵, 柴油机 | 2023-07-28 | xiamen   | Ashore Enquiry      | Normal           | Rejected         | Export Resubmit<br>Delete |
| Purchase Docking<br>Materials       | 2    | 备件①               | Deck Dep<br>t.   | 2023-05-25     | Type / Property: Spare Parts / Ur<br>gent Purchase<br>Number of Items Purchased: 1<br>Equipment: 泵       | 2023-06-25 | 扬州       | Ashore Enquiry      | Normal           | Rejected         | Export Resubmit<br>Delete |
| Vessel Purchase<br>Purchase Plan    | 3    | April spar ①      | Engine De<br>pt. | 2023-04-21     | Type / Property: Spare Parts / M<br>onthly Purchase<br>Number of Items Purchased: 3<br>Equipment: 泵, 柴油机 | 2023-06-10 | shanghai | Ashore Enquiry      | Normal           | Rejected         | Export Resubmit<br>Delete |
| nquiry Management<br>Purchase Order | 4    | March Pur ①       | Deck Dep<br>t.   | 2023-03-09     | Type / Property: Spare Parts / M<br>onthly Purchase<br>Number of Items Purchased: 2<br>Equipment: 泵      | 2023-03-15 | yangzhou | Ashore Enquiry      | Normal           | Rejected         | Export Resubmit<br>Delete |
| Supplier Evaluation                 | 5    | 11月①              | Deck Dep         | 2022-11-18     | Type / Property: Spare Parts / M<br>onthly Purchase                                                      | 2022-11-21 | 扬州       | Ashore Enquiry      | Normal 📕         | Rejected         | Export Resubmit           |
| innual Agreement<br>trice           | -    |                   |                  |                |                                                                                                    |            |          |                     |                  | $\cup$           |                           |

## Next Step:

After the purchase application is approved, the documents will appear in different statuses according to different purchase modes:

- 1. If the purchase mode is "Ashore Inquiry", the document will become a purchase plan, and wait for shore-based inquiry in Purchase Plan interface;
- 2. If the purchase mode is "Vessel Purchase", according to the authority, the documents will be transferred to the workbench of the executive role personnel.